# 將UCS伺服器證書配置為CIMC

### 目錄

| <u>簡介</u>      |  |
|----------------|--|
| <u>必要條件</u>    |  |
|                |  |
| <u>採用元件</u>    |  |
| <u>背景資訊</u>    |  |
| <u>設定</u>      |  |
| <u>產生CSR</u>   |  |
| <u>建立自簽名證書</u> |  |
| <u>驗證</u>      |  |
| <u>疑難排解</u>    |  |
| 相關資訊           |  |
|                |  |

## 簡介

本文說明如何產生憑證簽署請求(CSR)以取得新憑證。

### 必要條件

#### 需求

思科建議您瞭解以下主題:

- 您必須以具有管理員許可權的使用者身份登入才能配置證書。
- 確保CIMC時間設定為當前時間。

採用元件

本文中的資訊係根據以下軟體和硬體版本:

- CIMC 1.0或更高版本
- Openssl

本文中的資訊是根據特定實驗室環境內的裝置所建立。文中使用到的所有裝置皆從已清除(預設))的組態來啟動。如果您的網路運作中,請確保您瞭解任何指令可能造成的影響。

### 背景資訊

可將證書上傳到思科整合管理控制器(CIMC)以替換當前伺服器證書。 伺服器憑證可以由公用憑證授 權單位(CA) (例如Verisign)簽署,或由您自己的憑證授權單位簽署。產生的憑證金鑰長度為

| $\sim$   | ~   | • ~ |     | _ | _  |   |
|----------|-----|-----|-----|---|----|---|
| • )      | 11/ | າບ  | 177 | - | -  |   |
| <u>∠</u> | J4  | ŧΟ  | 1 1 |   | L, | 0 |
| _        | •   | ••• |     | - | -  | v |

## 設定

| 步驟<br>1. | 從CIMC生成CSR。                                              |
|----------|----------------------------------------------------------|
| 步驟<br>2. | 將CSR檔案提交給CA以簽署證書。如果您的組織生成自己的自簽名證書,則可以使用<br>CSR檔案生成自簽名證書。 |
| 步驟<br>3. | 將新證書上傳到CIMC。                                             |

✤ 注意:上傳的證書必須從CIMC生成的CSR中建立。請勿上傳不是由此方法建立的憑證。

## 產生CSR

導航到管理頁籤> 安全管理 > 證書管理 > 生成證書簽名請求 (CSR), 然後填寫以\*標籤的詳細資訊。

#### 此外,請參閱<u>生成證書簽名請求</u>指南。

| 😕 📲 Cisco Integrated Management Contro                                                   | oller                                      |                                                                                  |                        | ÷ 😣 3                           | \$                              |  |
|------------------------------------------------------------------------------------------|--------------------------------------------|----------------------------------------------------------------------------------|------------------------|---------------------------------|---------------------------------|--|
| / / Security Management / Certificate Manag                                              | gement 🚖                                   |                                                                                  | Refresh                | Host Power   Launch vKVM   Ping | CIMC Reboot   Locator LED   🚱 🚯 |  |
| Certificate Management Secure Key Management Sec                                         | urity Configuration MCTP SPDM              | C                                                                                |                        |                                 |                                 |  |
| Generate Certificate Signing Request   Upload Server Certificate   Up                    | load External Certificate   Upload Externa | al Private Key   Activate External Certifica                                     | ste                    |                                 |                                 |  |
|                                                                                          | Generate Certificate Signir                | ng Request                                                                       | 0>                     | <                               |                                 |  |
| Current Certificate                                                                      | * Common Name:                             | Host01                                                                           |                        |                                 |                                 |  |
|                                                                                          | Subject Alternate Name:                    | Subject Alternate Name                                                           | dNSName v +            |                                 |                                 |  |
| Subject Information:                                                                     | * Organization Name:                       | Cisco                                                                            |                        |                                 |                                 |  |
| Country Code (CC) : MX<br>State (S) : Mexico                                             | Organization Unit:                         | Cisco                                                                            |                        |                                 |                                 |  |
| Locality (L) : Mexico<br>Organization (O) : Cisco<br>Organizational Unit (OU) : CoSeries | * Locality:                                | CA                                                                               |                        |                                 |                                 |  |
| Common Name (CN) : Host01                                                                | * State Name:                              | California                                                                       |                        |                                 |                                 |  |
| Issuer Information:<br>Country Code (CC) : MX                                            | * Country Code:                            | United States                                                                    | -                      |                                 |                                 |  |
| Locality (L) : Mexico                                                                    | Email:                                     | Please enter Valid Email Address                                                 |                        |                                 |                                 |  |
| Organizational Unit (OU) : C-Series<br>Common Name (CN) : Host01                         | Signature Algorithm:                       | SHA384                                                                           | •                      |                                 |                                 |  |
| Valid From : Jun 15 22:47:56 2023                                                        | GHT Challenge Password:                    |                                                                                  |                        |                                 |                                 |  |
| Valid To : Sep 17 22:47:56 2025                                                          | GMT String Mask:                           | Select                                                                           | •                      |                                 |                                 |  |
|                                                                                          | Selecting this option will prom            | Selecting this option will prompt Cisco IMC to generate Self Signed Certificate. |                        |                                 |                                 |  |
|                                                                                          | WARNING: After successful ce               | rtificate generation, the Cisco IMC Web                                          | GUI will be restarted. |                                 |                                 |  |
| Certificate Signing Request Status                                                       | gement controller may be lost moment       | arily and you will need to re-login.                                             |                        |                                 |                                 |  |
| Status: Not in progress.                                                                 | Even SSH, vKVM and vMedia s                | essions will be disconnected.                                                    |                        |                                 |                                 |  |
| External Certificate     External Private Key                                            |                                            | Generate CSR                                                                     | Reset Values Cancel    |                                 |                                 |  |
|                                                                                          |                                            |                                                                                  |                        |                                 |                                 |  |
|                                                                                          |                                            |                                                                                  |                        |                                 |                                 |  |
|                                                                                          |                                            |                                                                                  |                        |                                 |                                 |  |
|                                                                                          |                                            |                                                                                  |                        |                                 |                                 |  |
|                                                                                          |                                            |                                                                                  |                        |                                 |                                 |  |
|                                                                                          |                                            |                                                                                  |                        |                                 |                                 |  |

⚠ 注意:請使用主體替代名稱指定此伺服器的其他主機名稱。未配置dNSName或將其從上傳的 證書中排除,可能會導致瀏覽器阻止對Cisco IMC介面的訪問。 下一步要做什麼?

執行下列工作:

- 如果您不想從公共證書頒發機構獲取證書,並且您的組織不運行自己的證書頒發機構,則可以 允許CIMC從CSR內部生成自簽名證書並立即將其上傳到伺服器。選中 Self Signed Certificate框以執行此任務。
- 如果您的組織操作自己的自簽名證書,請複製-----BEGIN ...to END CERTIFICATE REQUEST-----的命令輸出並貼上到名為csr.txt的檔案。將CSR檔案輸入到證書伺服器以生成 自簽名證書。
- 如果您從公共證書頒發機構獲取證書,請將-----BEGIN ... to END CERTIFICATE REQUEST- ---的命令輸出複製到名為csr.txt的檔案中。將CSR檔案提交到證書頒發機構以獲取簽名證書。
   確保證書屬於伺服器型別。
- ✤ 注意:成功生成證書後,Cisco IMC Web GUI將重新啟動。與管理控制器的通訊可能會暫時遺失,需要重新登入。

如果您沒有使用第一個選項(其中CIMC在內部生成並上傳自簽名證書),則必須建立新的自簽名證書 並將其上傳到CIMC。

### 建立自簽名證書

作為公共CA和簽署伺服器證書的替代方案,請運行您自己的CA並簽署您自己的證書。本節介紹用 於建立CA和使用OpenSSL伺服器證書生成伺服器證書的命令。有關OpenSSL的詳細資訊,請參閱 <u>OpenSSL</u>。

步驟 1.生成RSA私鑰,如圖所示。

<#root>

[root@redhat ~]#

openssl genrsa -out ca.key 1024

步驟 2.如圖所示,生成新的自簽名證書。

<#root>

[root@redhat ~]#

openssl req -new -x509 -days 1095 -key ca.key -out ca.crt

You are about to be asked to enter information that will be incorporated into your certificate request. What you are about to enter is what is called a Distinguished Name or a DN. There are quite a few fields but you can leave some blank For some fields there will be a default value, If you enter '.', the field will be left blank. Country Name (2 letter code) [XX]: US State or Province Name (full name) []: California Locality Name (eg, city) [Default City]: California Organization Name (eg, company) [Default Company Ltd]: Cisco Organizational Unit Name (eg, section) []: Cisco Common Name (eg, your name or your server's hostname) []: Host01 Email Address []: [root@redhat ~]# 步驟 3.確保證書型別為「server」,如圖所示。 <#root> [root@redhat ~]# echo "nsCertType = server" > openssl.conf

步驟 4.指示CA使用您的CSR檔案生成伺服器證書,如圖所示。

#### <#root>

[root@redhat ~]#

openssl x509 -req -days 365 -in csr.txt -CA ca.crt -set\_serial 01 -CAkey ca.key -out server.crt -extfile

步驟 5.驗證產生的憑證的型別是否為Server,如下圖所示。

```
<#root>
```

```
[root@redhat ~]#
openssl x509 -in server.crt -purpose
Certificate purposes:
SSL client : No
SSL client CA : No
SSL server :
Yes
SSL server CA : No
Netscape SSL server : Yes
Netscape SSL server CA : No
S/MIME signing : No
S/MIME signing CA : No
S/MIME encryption : No
S/MIME encryption CA : No
CRL signing : Yes
CRL signing CA : No
Any Purpose : Yes
Any Purpose CA : Yes
OCSP helper : Yes
OCSP helper CA : No
Time Stamp signing : No
Time Stamp signing CA : No
----BEGIN CERTIFICATE----
MIIDFzCCAoCgAwIBAgIBATANBgkqhkiG9w0BAQsFADBoMQswCQYDVQQGEwJVUzET
MBEGA1UECAwKQ2FsaWZvcm5pYTETMBEGA1UEBwwKQ2FsaWZvcm5pYTEOMAwGA1UE
CgwFQ21zY28xDjAMBgNVBAsMBUNpc2NvMQ8wDQYDVQQDDAZIb3N0MDEwHhcNMjMw
NjI3MjIONDE1WhcNMjQwNjI2MjIONDE1WjBgMQswCQYDVQQGEwJVUzETMBEGA1UE
CAwKQ2FsaWZvcm5pYTELMAkGA1UEBwwCQ0ExDjAMBgNVBAoMBUNpc2NvMQ4wDAYD
VQQLDAVDaXNjbzEPMA0GA1UEAwwGSG9zdDAxMIIBIjANBgkqhkiG9w0BAQEFAAOC
AQ8AMIIBCgKCAQEAuhJ50V004MZNV3dgQw0Mns9sgzZwjJS8Lv0tHt+GA4uzNf1Z
WKNyZbzD/yLoXiv8ZFgaWJbqEe2yijVzEcguZQTGFRkAWmDecKM9Fieob03B5FNt
pC8M9Dfb3YMkIx29abrZKFEIrYbabbG4gQyfzgOB6D9CK1WuoezsE7zH0oJX4Bcy
ISEORsOd9bsXvxyLk2cauS/zvI9hvrWW9P/Og8nF3Y+PGtm/bnfodEnNWFWPLtvF
dGuG5/wBmmMbEb/GbrH9uVcy0z+3HReDcQ+kJde7PoFK3d6Z0dkh7Mmtjpvk5ucQ
NgzaeoCDL0Bn+Z10800/eciSCsGIJKxYD/FY1QIDAQABo1UwUzARBg1ghkgBhvhC
AQEEBAMCBkAwHQYDVR00BBYEFEJ20TeuP27jyCJRiAKKfflNc0hbMB8GA1UdIwQY
MBaAFA4QR965FinE4GrhkiwRV62ziPj/MA0GCSqGSIb3DQEBCwUAA4GBAJuL/Bej
DxenfCt6pBA709Gtk1tWUS/rEtpQX190hd1ahjwbfG/67MYIpIEbidL1BCw55da1
LI7sgu1dnItnIGsJI1L7h6IeFBu/coCvBtopOYUanaBJ1BgxBWhT2FAnmB9wIvYJ
5rMx95vWZXt3KGE8Q1P+eGkmAHWA8M0yhwHa
----END CERTIFICATE-----
[root@redhat ~]#
```

步驟 6.上傳伺服器憑證,如圖所示。

| / Security Mana                                                                                                    | agement / Certificate N                                                          | nanagement 🕷                           | ок                                                        | Refresh   Host Power   Launch vKVM   Ping   CIMC Reboot   Locator LED   4 |
|----------------------------------------------------------------------------------------------------|----------------------------------------------------------------------------------|----------------------------------------|-----------------------------------------------------------|---------------------------------------------------------------------------|
| ertificate Management                                                                                                    | Secure Key Management                                                            | Security Configuration                 | IT O DI                                                   |                                                                           |
| Generate Certificate Signing                                                                                                    | g Request   Upload Server Certifica                                              | ate   Upload External Certificate   Up | load External Private Key   Activate External Certificate |                                                                           |
| Current Certificate                                                                                                    |                                                                                  |                                        |                                                           |                                                                           |
| Serial Number                                                                                                    | : 212DAF6E68B5841                                                                | 8158BD04804D64B2C5EE08B6B              |                                                           |                                                                           |
| Subject Informatic<br>Country Code (CC)<br>State (S)<br>Locality (L)<br>Organization (O)<br>Organizational Uni<br>Common Name (CN) | DR:<br>: MX<br>: Mexico<br>: Mexico<br>: Cisco<br>it (OU) : C-Series<br>: HostOl |                                        |                                                           |                                                                           |
| Issuer Information<br>Country Code (CC)<br>State (S)<br>Locality (L)<br>Organization (O)<br>Organizational Uni<br>Common Name (CN) | n:<br>: MX<br>: Mexico<br>: Cisco<br>it (OU): C-Series<br>: HostOl               |                                        |                                                           |                                                                           |
| Valid From<br>Valid To                                                                                                    | : Jun 15 22:47:56<br>: Sep 17 22:47:56                                           | 2023 GMT<br>2025 GMT                   |                                                           |                                                                           |
| Certificate Signing I                                                                                                    | Request Status                                                                   |                                        |                                                           |                                                                           |
| Status: Not                                                                                                    | in progress.                                                                     |                                        |                                                           |                                                                           |
| External Certificat                                                                                                    | e   External Private                                                             | Key                                    |                                                           |                                                                           |
|                                                                                                    |                                                                                  |                                        |                                                           |                                                                           |
|                                                                                                    |                                                                                  |                                        |                                                           |                                                                           |

## 驗證

使用本節內容,確認您的組態是否正常運作。

### 導航到管理>證書管理,驗證當前證書,如圖所示。

| ・ ::::::::::::::::::::::::::::::::::::                                                                                                    |                                     |                                   |                                                   | 🐥 🔀 3 admin@                                                              |  |  |
|----------------------------------------------------------------------------------------------------|-------------------------------------|-----------------------------------|---------------------------------------------------|---------------------------------------------------------------------------|--|--|
|                                                                                                    |                                     |                                   |                                                   | Refresh   Host Power   Launch vKVM   Ping   CIMC Reboot   Locator LED   🕘 |  |  |
| Certificate Management                                                                                                    | Secure Key Management               | Security Configuration            | MCTP SPDM                                         |                                                                           |  |  |
| Generate Certificate Signin                                                                                                    | ng Request   Upload Server Certific | ate   Upload External Certificate | Upload External Private Key   Activate External C | ertificate                                                                |  |  |
| Current Certificate                                                                                                    |                                     |                                   |                                                   |                                                                           |  |  |
| Serial Number<br>Subject Informati<br>Country Code (CC)<br>State (S)<br>Locality (L)<br>Organization (0)<br>Organizational Un<br>Common Name (CN)<br>Issuer Informatio<br>Country Code (CC)<br>State (S)<br>Locality (L)<br>Organizational Un<br>Common Name (CN)<br>Valid From<br>Valid To | : 01<br>                            | 2023 GMT<br>2024 GMT              |                                                   |                                                                           |  |  |
| Certificate Signing<br>Status: No                                                                                                    | Request Status<br>t in progress.    |                                   |                                                   |                                                                           |  |  |
| External Certificat                                                                                                    | te                                  | Key                               |                                                   |                                                                           |  |  |
|                                                                                                    |                                     |                                   |                                                   |                                                                           |  |  |

## 疑難排解

目前沒有特定資訊可用於對此組態進行疑難排解。

## 相關資訊

- <u>思科漏洞ID CSCup26248</u>-無法將第三方CA SSL憑證上傳到CIMC 2.0。(1a)
- <u>技術支援與文件 Cisco Systems</u>

#### 關於此翻譯

思科已使用電腦和人工技術翻譯本文件,讓全世界的使用者能夠以自己的語言理解支援內容。請注 意,即使是最佳機器翻譯,也不如專業譯者翻譯的內容準確。Cisco Systems, Inc. 對這些翻譯的準 確度概不負責,並建議一律查看原始英文文件(提供連結)。